大阪府立学校オンライン出願システムマニュアル

# ごうかくしゃはっぴょう 合格者発表

### STEP 1

#### I 出願情報の登録等

出願を予定する選抜等を選択し、出願に必要な情報を登録します。 入学検定料の納付や出願手続きもこちらから行います。合格者発表期 間中はこちらから受験結果を確認できます。

#### 公立高校特別選抜等(2月)

#### 府立支援学校入学者決定

Ⅲ その他

- ・ログインパスワードの変更やメールアドレスの変更等は、「メニ ュー」ボタンから該当する項目を選択して行ってください。
- ・「メニュー」ボタンからも各ページに進むことができます。
- ・ブラウザの「戻る」は使用できません。
- ・ブラウザを閉じたり、長時間画面から離れるときは、入力途中の 内容を登録してから行ってください。

# マイページ画面で「II 出願情報の登録等」か ら出願した選抜名を選択します。

(左図では公立高校一般選抜(2月)ボタン。)

# STEP 2

| ÷         |          | マイページ               |        |      |
|-----------|----------|---------------------|--------|------|
| ログインID:A4 | 880017 🔺 |                     |        |      |
| 出願状況      |          |                     |        |      |
| 出願完了      | ~(特別選抜(  | (音楽科))              |        |      |
|           |          |                     |        |      |
|           | 4        | 特別選抜(音楽科)<br>合格者発表中 |        |      |
|           |          |                     | トップペー: | ジに戻る |

しゅつがん せんばっ ごうかくしゃはっぴょうちゅう 出願した選抜のうち「合格者発表中」の ひょうじ せんばつめい せんたく 表示がある選抜名を選択します。

# STEP 3

|                                                                               | 合格                                                                                 | 発表                                                      |                                                 |               |
|-------------------------------------------------------------------------------|------------------------------------------------------------------------------------|---------------------------------------------------------|-------------------------------------------------|---------------|
| ブインID:A63D1076 🔺                                                              |                                                                                    |                                                         |                                                 |               |
| — 合格者発表 —                                                                     |                                                                                    |                                                         |                                                 |               |
| 入学考選抜                                                                         | の結果は                                                                               | 次のとま                                                    | らわです.                                           |               |
| 区分<br>特別選抜 (音楽利友)                                                             |                                                                                    | .//////////////////////////////////////                 |                                                 |               |
| 学校                                                                            |                                                                                    |                                                         |                                                 |               |
| 岸和田市立産業局等:                                                                    | 学校                                                                                 |                                                         |                                                 |               |
| デザインシステム合                                                                     | 格                                                                                  |                                                         |                                                 | $\overline{}$ |
| 学力検査の得点等                                                                      | 国語                                                                                 | 吾                                                       |                                                 |               |
|                                                                               | 9                                                                                  |                                                         |                                                 |               |
|                                                                               | 数                                                                                  | ž                                                       |                                                 |               |
| 古語 (                                                                          | 30<br>                                                                             | )<br>· <i>バ</i> を今t                                     | 2) ×                                            |               |
|                                                                               | 66                                                                                 |                                                         |                                                 |               |
|                                                                               | 理種                                                                                 | 4                                                       |                                                 |               |
|                                                                               | 96                                                                                 | \$                                                      |                                                 |               |
|                                                                               | 113<br>0                                                                           | 2                                                       |                                                 |               |
| 実技                                                                            |                                                                                    |                                                         |                                                 |               |
|                                                                               | 0                                                                                  | +                                                       |                                                 |               |
|                                                                               | 直<br>1<br>0                                                                        | ¥                                                       |                                                 |               |
| - 自己申告書                                                                       |                                                                                    |                                                         |                                                 |               |
|                                                                               | 0                                                                                  |                                                         |                                                 |               |
| ñ                                                                             | 活動/行動                                                                              | 動の記録                                                    |                                                 |               |
| 算ではのりません。<br>※欠席の場合、0とま                                                       | 〒→わま                                                                               |                                                         |                                                 |               |
| 調査書評定                                                                         | X/X C1 18                                                                          | ÷9.                                                     | - 600                                           |               |
| 調査書評定                                                                         | 1年                                                                                 | ≍9。<br>2年                                               | 3年                                              |               |
| 調査書評定<br>国語<br>社会                                                             | 1年<br>4<br>1                                                                       | ×9。<br>2年<br>4                                          | 3年<br>2<br>1                                    |               |
| jigaifite<br>Jian Jian Jian Jian Jian Jian Jian Jian                          | 1年<br>4<br>1<br>2                                                                  | ×9。<br>2年<br>4<br>1<br>2                                | 3年<br>2<br>1<br>2                               |               |
| 満査書評定                                                                         | 1年<br>4<br>1<br>2<br>2                                                             | 2年<br>4<br>1<br>2<br>2                                  | 3年<br>2<br>1<br>2<br>2                          |               |
| <u>調査書評定</u><br>国語<br>社会<br>数学<br>理科<br>音楽                                    | 1年<br>4<br>1<br>2<br>2<br>2                                                        | 2年<br>4<br>1<br>2<br>2<br>2                             | 3年<br>2<br>1<br>2<br>2<br>2<br>2                |               |
| 調査書評定<br>国語<br>社会<br>数学<br>理科<br>音楽<br>美術                                     | 1年<br>4<br>1<br>2<br>2<br>2<br>2                                                   | 2年<br>4<br>1<br>2<br>2<br>2<br>2<br>2                   | 3年<br>2<br>1<br>2<br>2<br>2<br>2<br>2<br>2      |               |
|                                                                               | 1年<br>4<br>1<br>2<br>2<br>2<br>2<br>5                                              | 2年<br>4<br>1<br>2<br>2<br>2<br>2<br>3                   | 3年<br>2<br>1<br>2<br>2<br>2<br>2<br>3           |               |
| 調査書評定<br>国語<br>社会<br>数学<br>理科<br>音楽<br>美術<br>保険体育<br>技術・家庭<br>五張              | 1年<br>4<br>1<br>2<br>2<br>2<br>2<br>5<br>4                                         | 2年<br>4<br>1<br>2<br>2<br>2<br>3<br>1<br>3              | 3年<br>2<br>1<br>2<br>2<br>2<br>2<br>3<br>1<br>3 |               |
| 調査書評定<br>国語<br>社会<br>数学<br>理科<br>音楽<br>美術<br>保険体育<br>技術・家庭<br>英語<br>入学手続きについて | 1年       4       1       2       2       2       3       4       5       4       5 | 2年<br>4<br>1<br>2<br>2<br>2<br>2<br>3<br>1<br>3<br>5りです | 3年<br>2<br>1<br>2<br>2<br>2<br>2<br>3<br>1<br>3 |               |

ごうかくしゃはっぴょう 「合格者発表」タイトルの下に選抜の合否についての各情報 が出力されます。

せんばつ がっこう じゅけん せんばつめい がっこうめい しゅつりょく [選抜] [学校] 受験した選抜名、学校名が出力されます。 けっか じゅけん ごうひおよ ごうかく がっか ぶんや しゅつりょく [結果] 受験の合否及び合格した学科、分野が出力されます。

がくりょくけんさ とくてんとう てきせいけんさとう とくてん けんさ とくてん 「学力検査の得点等」「適性検査等の得点」「検査の得点」に かくけんさ さいてんけっか しゅつりょく は各検査の採点結果が出力されます。

ちょうさしょひょうてい しがんもとがっこう ていしゅつ ちょうさしょじょうほう 「調査書評定」には志願元学校から提出された調査書情報が しゅつりょく 出力されます。

## STEP4

| <ul> <li>学料の支払い</li> <li>・志願先の学</li> <li>・ こののの</li> </ul> | を完了してください。<br>校からのお知らせをよく読み | 、手続きを行 |
|------------------------------------------------------------|-----------------------------|--------|
| 入学料                                                        | 5,650円                      |        |
| 入金総額                                                       | o円                          |        |
| <b>入金状況</b><br>未納                                          |                             |        |
|                                                            | 入学料納付                       | J      |

ごうかく ばぁい がめんか ぶ にゅうがくりょうのうふ きげん 合格の場合には画面下部に「入学料納付の期限」 「入学料」等の表示がされている場合、 していうがくりょう ひょうじ 入学料納付 ボタンを押して記載された期日までに支払 かんりょう いを完了してください。